| Parent | Portal | Username: |  |
|--------|--------|-----------|--|
| Parent | Portal | Username: |  |

Password:

Our website, www.cbsd.org, can be translated into your home language.

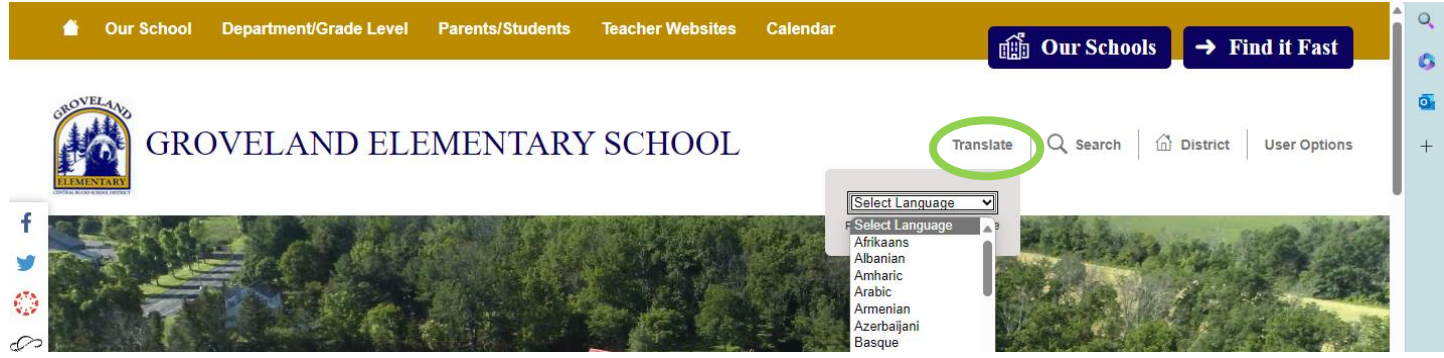

Our website is translated into Spanish, Russian and Ukrainian. For those with other home languages, please consider downloading a translation app, such as Google Translate or the iPhone Translation app (pictured below). To use the app, hold your device up to the screen, translation will appear.

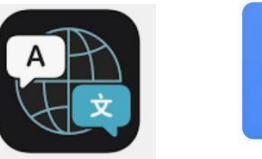

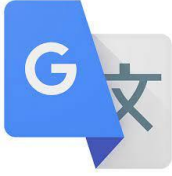

10

## How to Login to your Parent Portal

- 1. To log in go to www.cbsd.org > scroll down to the middle of the homepage > select the A+ icon.
- 2. Select Campus Parent
- 3. Enter username and password

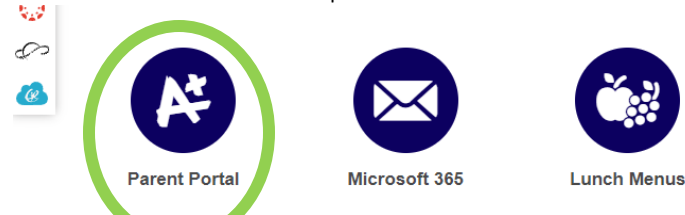

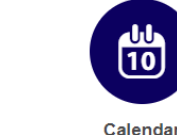

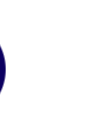

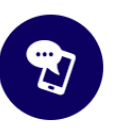

Safe to Sav

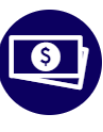

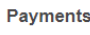

| Central Bucks |                |  |
|---------------|----------------|--|
| Log in to     |                |  |
|               | Campus Student |  |
|               | or             |  |
|               | Campus Parent  |  |
|               |                |  |

There is also a Campus Parent App. After downloading the App, search the School District Name: Central Bucks

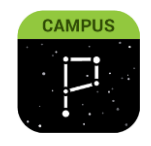

## **Reports Cards**

Login into your Parent Portal. From the home page, select "Documents"

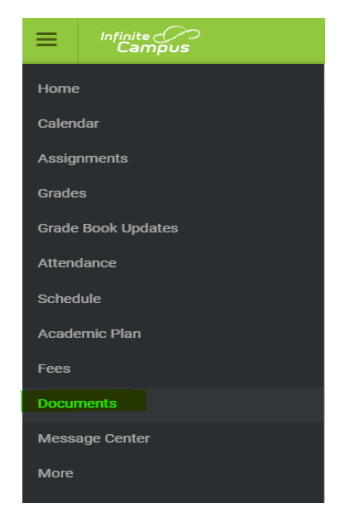

## Managing Student Attendance

- 1. To log in go to www.cbsd.org > scroll down to the middle of the homepage > select the A+ icon.
- Select Campus Parent 2.

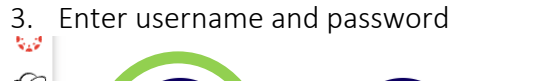

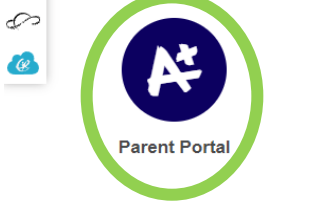

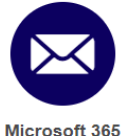

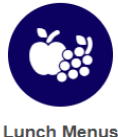

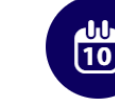

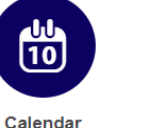

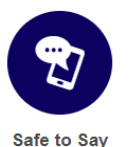

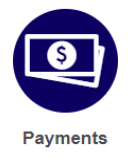

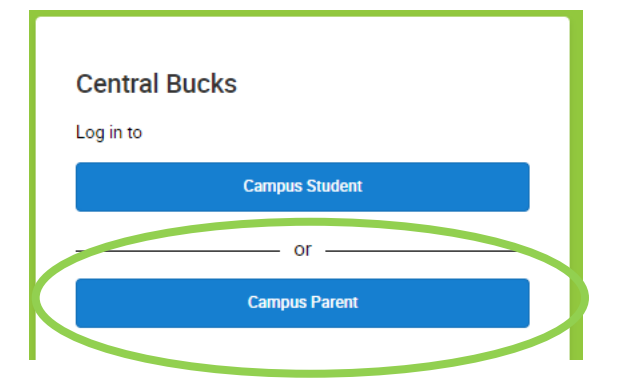

There is also a Campus Parent App. After downloading the App, search the School District Name: Central Bucks

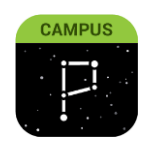

- From the menu, select More
- Select Absence Requests
- Select the student(s) for the absence request. You can select 1 or all of your students
- Select Excuse
- Select Absence Type: Full Day Absence, Arrive Late, Leave Early ٠
- Select First Day and Last Day the student(s) will be absent •
- Add Comment (REQUIRED) ٠
- Submit

For assistance setting up a Parent Portal account or navigating the app or website, please contact: 267-893-2100 / parentportal@cbsd.org